clickerbook.com

### Синхронизация календарей Y-clients и Clickerbook

ИНСТРУКЦИЯ ДЛЯ САЛОНОВ

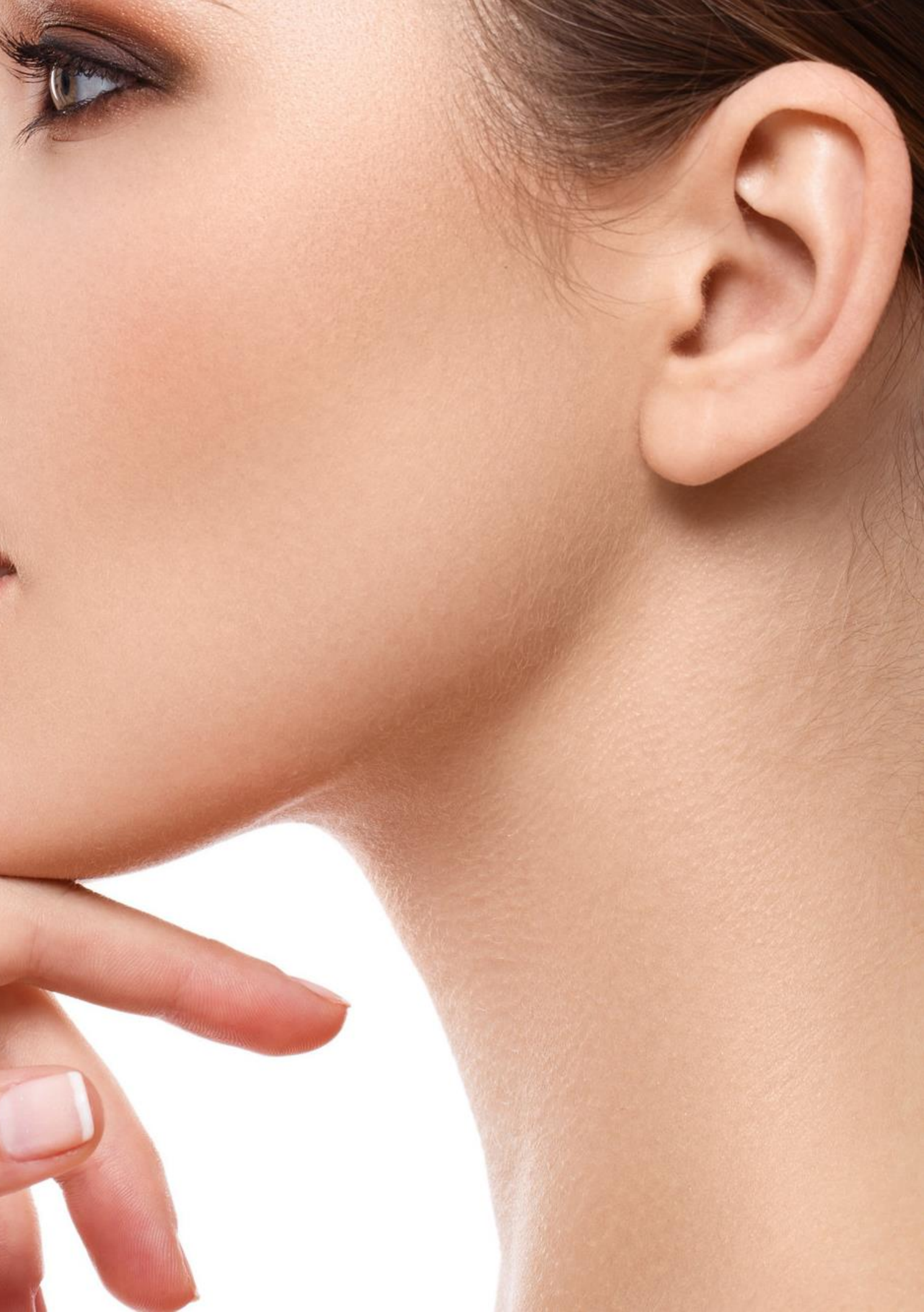

# ПЕРЕД НАЧАЛОМ СИНХРОНИЗАЦИИ

Перед началом синхронизации необходимо убедиться в следующем:

- В личном кабинете салона на 1) www.Clickerbook.com заведены те же мастера, что и в Yclients.
- График мастеров в личном кабинете 2) www.Clickerbook.com совпадает с графиком мастеров в Yclients.
- У салона есть эккаунт Google (почтовый 3) ящик, заканчивающийся на @gmail.com). Если его нет, то необходимо создать новый:

https://accounts.google.com/signup/v2/webcreate account?hl=ru&flowName=GlifWebSignIn&flowEnt ry=SiqnUp&noqm=true

|                                            | Google                                    |                                                          |
|--------------------------------------------|-------------------------------------------|----------------------------------------------------------|
|                                            | Создайте а                                | аккаунт Google                                           |
|                                            | Имя                                       | Фамилия                                                  |
| E-mail вашего                              |                                           |                                                          |
| салона                                     | <ul> <li>Адрес электронно</li> </ul>      | ОЙ ПОЧТЫ                                                 |
|                                            | Вам нужно будет по<br>электронной почты.  | дтвердить, что это ваш адрес                             |
|                                            | Создать вместо з                          | этого адрес электронной<br>в Gmail                       |
|                                            | Пароль                                    | Подтвердить                                              |
|                                            | Пароль должен соде<br>включать буквы, цие | ержать не менее восьми знак<br>фры и специальные символы |
|                                            | 📃 Показать пар                            | роль                                                     |
| Если у вас уже есть -<br>экаунт, то просто |                                           |                                                          |
| войдите в него                             | Войти                                     | Г                                                        |

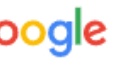

### ронной почты. ать вместо этого адрес электронной почты вGmail

ть должен содержать не менее восьми знаков, ать буквы, цифры и специальные символы

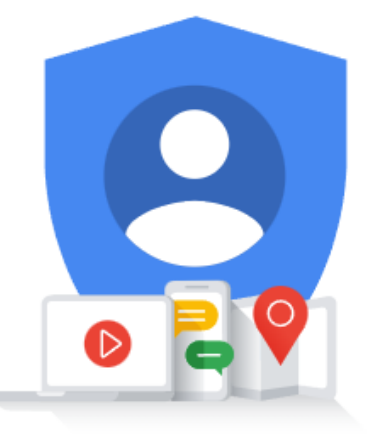

Один аккаунт – для всех сервисов Google.

Далее

### ОБЩАЯ СХЕМА СИНХРОНИЗАЦИИ

Схема синхронизации календарей сотрудников выглядит следующим образом

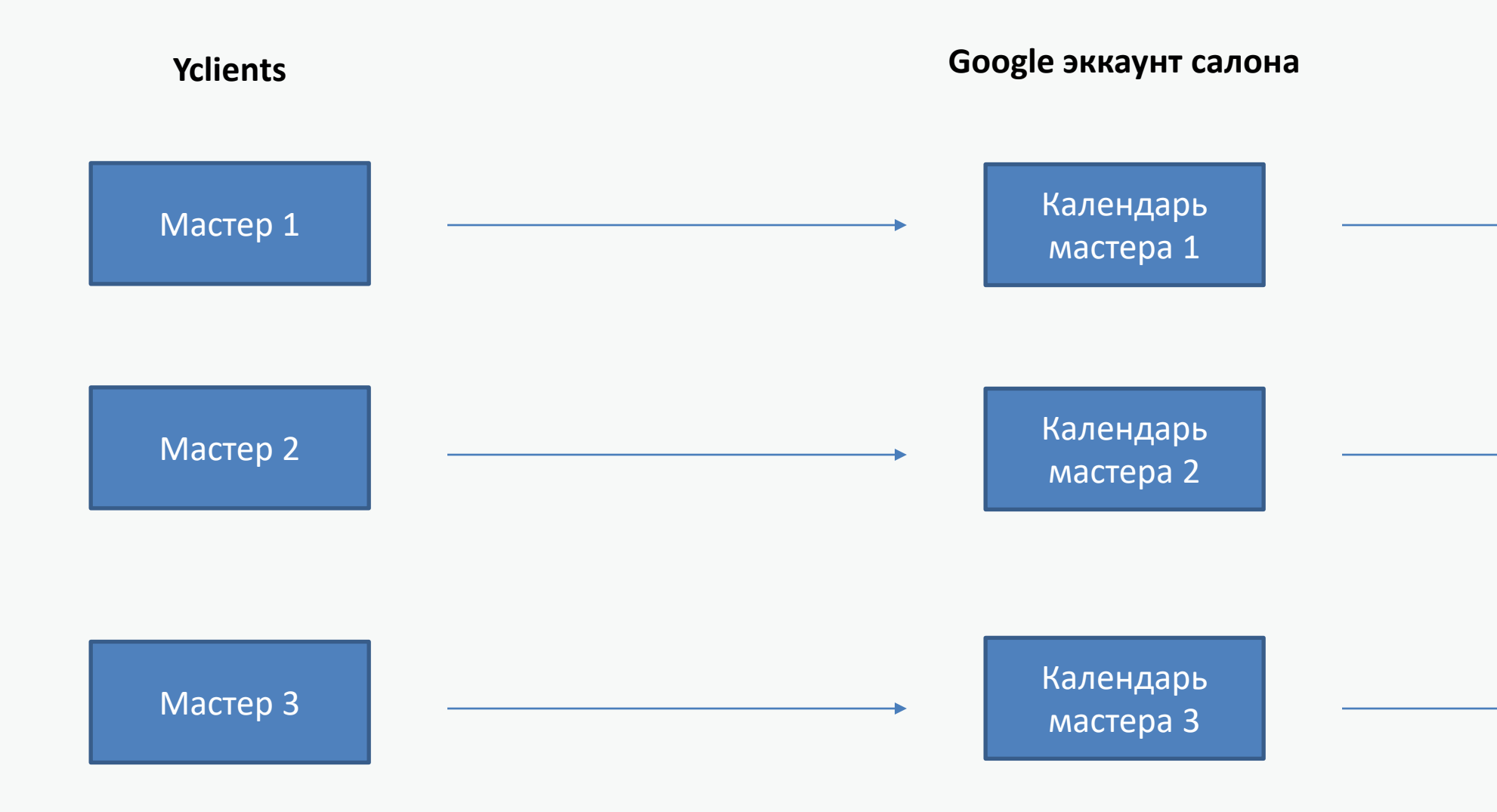

### Clickerbook

Мастер 1

Мастер 2

Мастер 3

### ПОМОЩЬ В СИНХРОНИЗАЦИИ

Вы можете обратиться за помощью в синхронизации к нашему специалисту, который сделает это удаленно. Для этого вам необходимо:

 Скачать на компьютер программу тимвьюер: <u>https://disk.yandex.ru/d/VczOsRrUfUjS7w</u>

2) Распаковать архив, запустить файл .exe на компьютере, и когда она откроется - прислать специалисту логин и пароль для удаленного доступа к компьютеру. Он выглядит так:

3) Открыть на компьютере программу Yclients и войти в эккаунт Google.

4) Специалист удаленно подключится к вашему компьютеру. Вы будете видеть все его действия на экране. Синхронизация календарей мастеров занимает около 15 минут на 10 мастеров.

### САМОСТОЯТЕЛЬНАЯ СИНХРОНИЗАЦИЯ

Если вы готовы произвести синхронизацию своими силами, то следуйте шагам, описанным на следующих слайдах или с помощью данной видео-инструкции:

https://youtu.be/80NU\_rdOPJA

Войдите в свою учетную запись Y-Clients и нажмите на Настройки в меню слева

|                                                                                                    |                                       |                   |                 |                     |                             | Указанный вами Email не подтвержден.                                                                                                    |
|----------------------------------------------------------------------------------------------------|---------------------------------------|-------------------|-----------------|---------------------|-----------------------------|----------------------------------------------------------------------------------------------------|
|                                                                                                    |                                       |                   |                 |                     | Ivanovaevgenia375@gmail.com | Подтвердить Email                                                                                                    |
|                                                                                                    | _                                     |                   |                 |                     |                             |                                                                                                    |
| ЕВГЕНИЯ ИВАНОВА 🐱                                                                                                    | Настройки і<br>настройки > Сотрудники |                   |                 |                     |                             | <b>+</b> Добавить сотрудника                                                                                                    |
| < Май 2021 ><br>Пн Вт Ср Чт Пт Сб Вс                                                                                                    | Любая должность                       | ¢                 | Неудаленные     |                     | Неуволенные                 | ¢                                                                                                    |
| 26         27         28         29         30         1         2           3         4         5         6         7         8         9           10         11         12         13         14         15         16 | 25 💠 результатов на странице          |                   |                 |                     |                             | Показать                                                                                                    |
| 17     18     19     20     21     22     23       22     25     26     27     28     29     30       31     1     2     3     4     5     6                                                                              |                                       |                   |                 | Найдено 2           |                             |                                                                                                    |
| • Сотрудники <                                                                                                    | Статус                                | Имя               | Оказывает услуг | Расписание до       | Пользователь                |                                                                                                    |
| Клиенты <                                                                                                    | Нет расписания                        | Специалист        | 1               | 16 мая 2021         | Евгения                     | <ul> <li>&gt; • • •</li> </ul>                                                                                                    |
| 🖬 Обзор 🛛 🤇                                                                                                    | Нет расписания                        | Врови Мария Брови | 2               | 23 мая 2021         |                             | <ul> <li>Solution</li> <li>Solution</li> <li>Sol</li></ul> |
| 씰 Аналитика <                                                                                                    |                                       |                   |                 |                     |                             |                                                                                                    |
| \$Финансы <                                                                                                    | Показаны результаты с 1 по 2 из 2     |                   |                 |                     |                             |                                                                                                    |
| 💷 Расчет зарплат 🛛 new                                                                                                    |                                       |                   |                 |                     |                             |                                                                                                    |
| & Склад <                                                                                                    |                                       |                   |                 | і Помощь по разделу |                             |                                                                                                    |
| Ф Онлайн-запись <                                                                                                    |                                       |                   |                 |                     |                             |                                                                                                    |
| 🗲 Настройки                                                                                                    |                                       |                   |                 |                     |                             | <b>7</b>                                                                                                    |
| 🚍 Биллинг 🛛 <                                                                                                    |                                       |                   |                 |                     |                             |                                                                                                    |

### Нажмите на Сотрудники

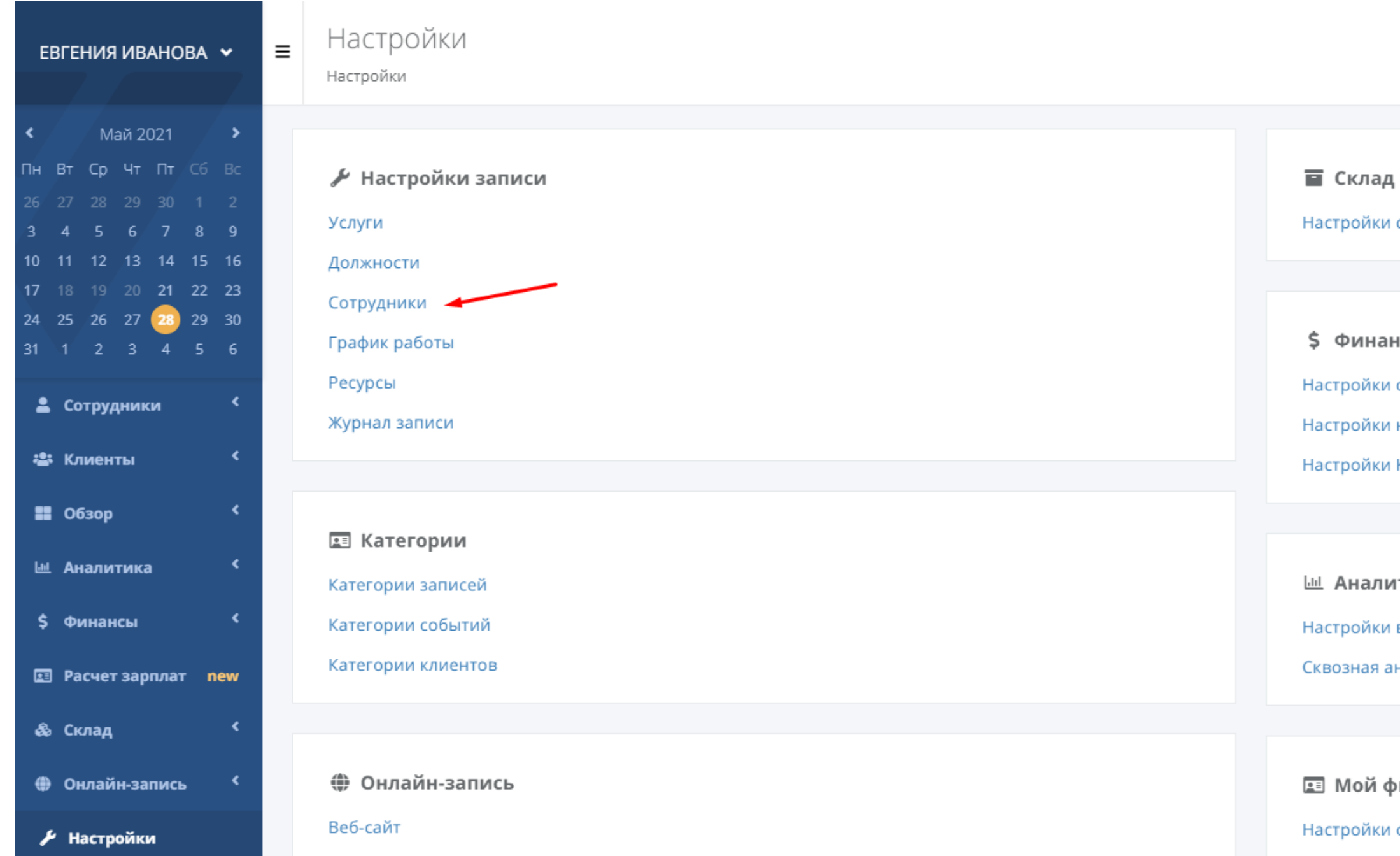

Настройки склада

### \$ Финансы

Настройки оплаты

Настройки нефискального чека

Настройки ККМ

### 📖 Аналитика

Настройки возвращаемости

Сквозная аналитика (Roistat)

### 🔳 Мой филиал

Настройки филиала

# ШАГ З

### Выберите сотрудника

| ЕВГЕНИЯ ИВАНОВА 🐱    | Настройки і<br>настройки > Сотрудники |             |                 |                     |
|----------------------|---------------------------------------|-------------|-----------------|---------------------|
| < Mай 2021 >         | Любая должность                       | ÷           | Неудаленные     |                     |
| Пн Вт Ср Чт Пт Сб Вс |                                       |             |                 |                     |
| 26 27 28 29 30 1 2   |                                       |             |                 |                     |
| 3 4 5 6 7 8 9        | 25 🕈 результатов на странице          |             |                 |                     |
| 10 11 12 13 14 15 16 |                                       |             |                 |                     |
| 17 18 19 20 21 22 23 |                                       |             |                 | Наидено 2           |
| 31 1 2 3 4 5 6       |                                       |             |                 |                     |
|                      | Статус                                | Имя         | Оказывает услуг | Расписани           |
| 💄 Сотрудники 🔇 🔇     |                                       |             |                 |                     |
| 🛎 Клиенты 🔇          | Нет расписания                        | Специалист  | 1               | 16 мая 2021         |
| 🗱 Обзор 🛛 <          | Нет расписания                        | Врови Мария | 2               | 23 мая 2021         |
| 🔟 Аналитика 💙        |                                       |             |                 |                     |
| \$Финансы <          | Показаны результаты с 1 по 2 из 2     |             |                 |                     |
| 💷 Расчет зарплат пеw |                                       |             |                 |                     |
|                      |                                       |             |                 |                     |
| 💩 Склад 🖌 💙          |                                       |             |                 | і Помощь по разделу |
| Ф Онлайн-запись <    |                                       |             |                 |                     |
| 🗲 Настройки          |                                       |             |                 |                     |
|                      |                                       |             |                 |                     |

| \$    | Неуволенные  |
|-------|--------------|
|       |              |
|       |              |
|       |              |
| ие до | Пользователь |
|       | Евгения      |
|       |              |
|       |              |
|       |              |
|       |              |
|       |              |
|       |              |
|       |              |
|       |              |

### Нажмите на Настройки в меню сверху

| ЕВГЕНИЯ ИВАНОВА 🐱                                                                                                    | ■ Описание и фото ()<br>Настройки > Сотрудники > Описание и фото |                                                                   |
|----------------------------------------------------------------------------------------------------|------------------------------------------------------------------|-------------------------------------------------------------------|
| <ul> <li>Май 2021</li> <li>Пн Вт Ср Чт Пт Сб Вс</li> <li>26 27 28 29 30 1 2</li> <li>3 4 5 6 7 8 9</li> <li>40 41 42 42 44 45 45</li> </ul>                                                                                                    | <ul> <li>Евгения</li> <li>Мария</li> </ul>                       | Информация Доп. инфо Настройки Услуги Рас<br>Имя<br>Евгения       |
| 10       11       12       13       14       15       16         17       18       19       20       21       22       23         23       25       26       27       28       29       30         31       1       2       3       4       5       6 |                                                                  | Пример: Елена Кукушкина<br><b>Должность</b><br>Выберите должность |
| <ul> <li>Сотрудники</li> <li>Клиенты</li> </ul>                                                                                                    |                                                                  | Специализация<br>специалист<br>Пример: косметолог                 |
| ш Аналитика <<br>\$Финансы <                                                                                                    |                                                                  | Описание<br>В I Ц 🗄 НТПС 🔊 (№ ∞ 🔅 Стиль 🖓 🕼                       |
| 🖪 Расчет зарплат пеw<br>& Склад <                                                                                                    |                                                                  |                                                                   |
| <ul> <li>Фнлайн-запись </li> <li>Настройки</li> </ul>                                                                                                    |                                                                  |                                                                   |
| 🚍 Биллинг 🛛 <                                                                                                    |                                                                  |                                                                   |

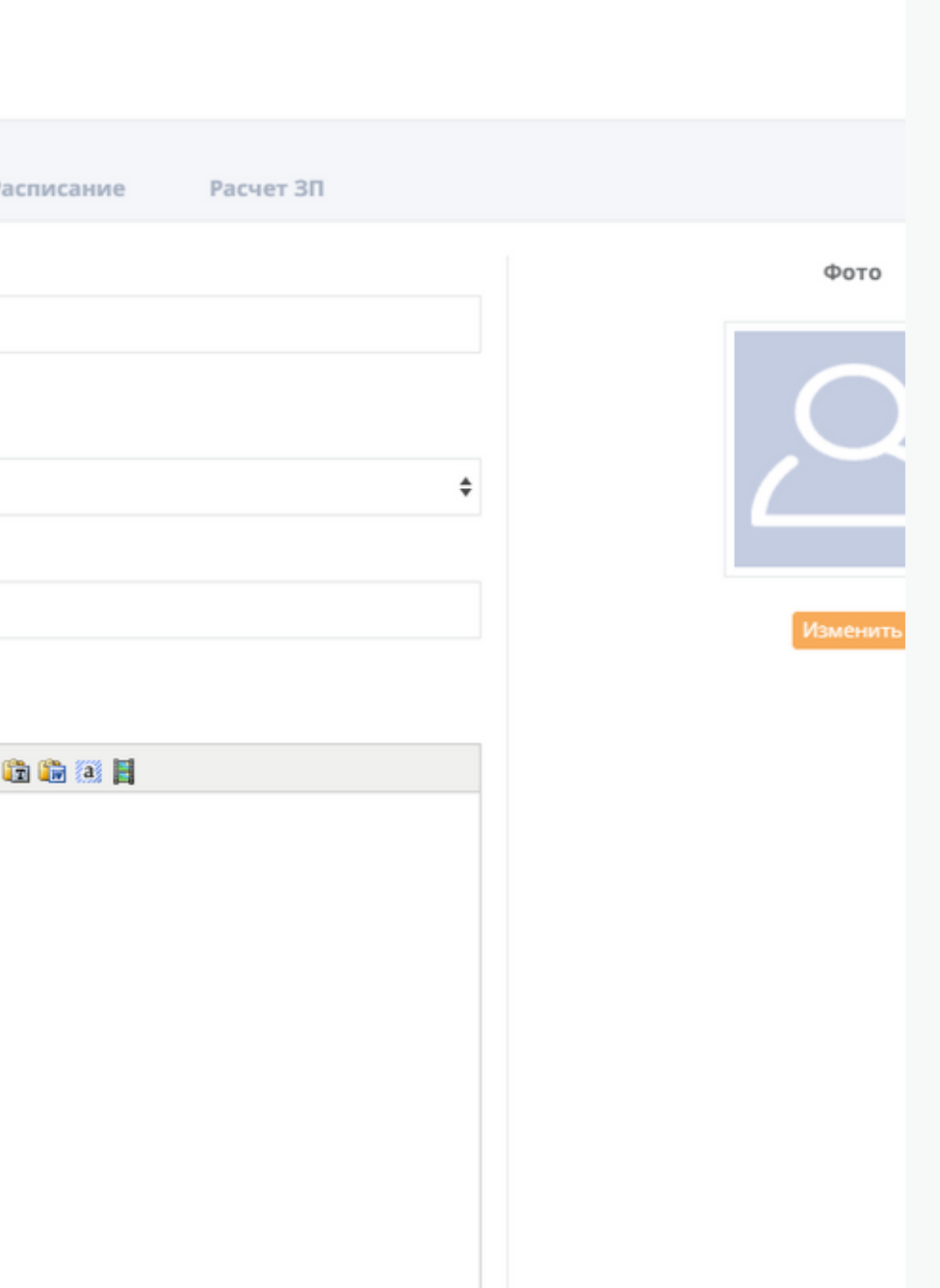

- Нажмите на кнопку Подключить Google Календарь. Если вы увидите у Мастера надпись: Google-календарь подключен, то нажмите на Отключить и Подключите снова.
- 2) Система спросит у вас с каким Googleэккаунтом синхронизировать данного мастера. Необходимо выбрать ваш эккаунт и Разрешить Yclients доступ к вашему календарю.

| форме<br>Время начала и<br>окончания поиска<br>сеансов в форме<br>Дополнительная<br>разметка в Журнале<br>записи | c 00:00                                                                                                    | ₹        |
|----------------------------------------------------------------------------------------------------|----------------------------------------------------------------------------------------------------|----------|
| Рейтинг<br>Журнал записи                                                                                         | <ul> <li>Показывать количество отзывов в форме онлайн-записи</li> <li>Не отображать в Журнале записи</li> </ul> | 0        |
| Статистика<br>Учет в заполненности                                                                               | ✓ Сотрудник учитывается в заполненности                                                                         |          |
| Интеграция<br>Синхронизация с Google<br>Календарем                                                               | Подключить Google Календарь                                                                                     | 6        |
| Синхронизация с<br>Universe                                                                                      | ID<br>Идентификатор сотрудника во внешней системе                                                               | 6        |
| Сохранить                                                                                                    |                                                                                                    | <b>v</b> |

После этого вы можете увидеть пустой белый экран. Не обращайте на это внимания и откройте в другой вкладке браузера свой Календарь Google – он находится в правом верхнем углу вашей учетной записи Google в приложениях.

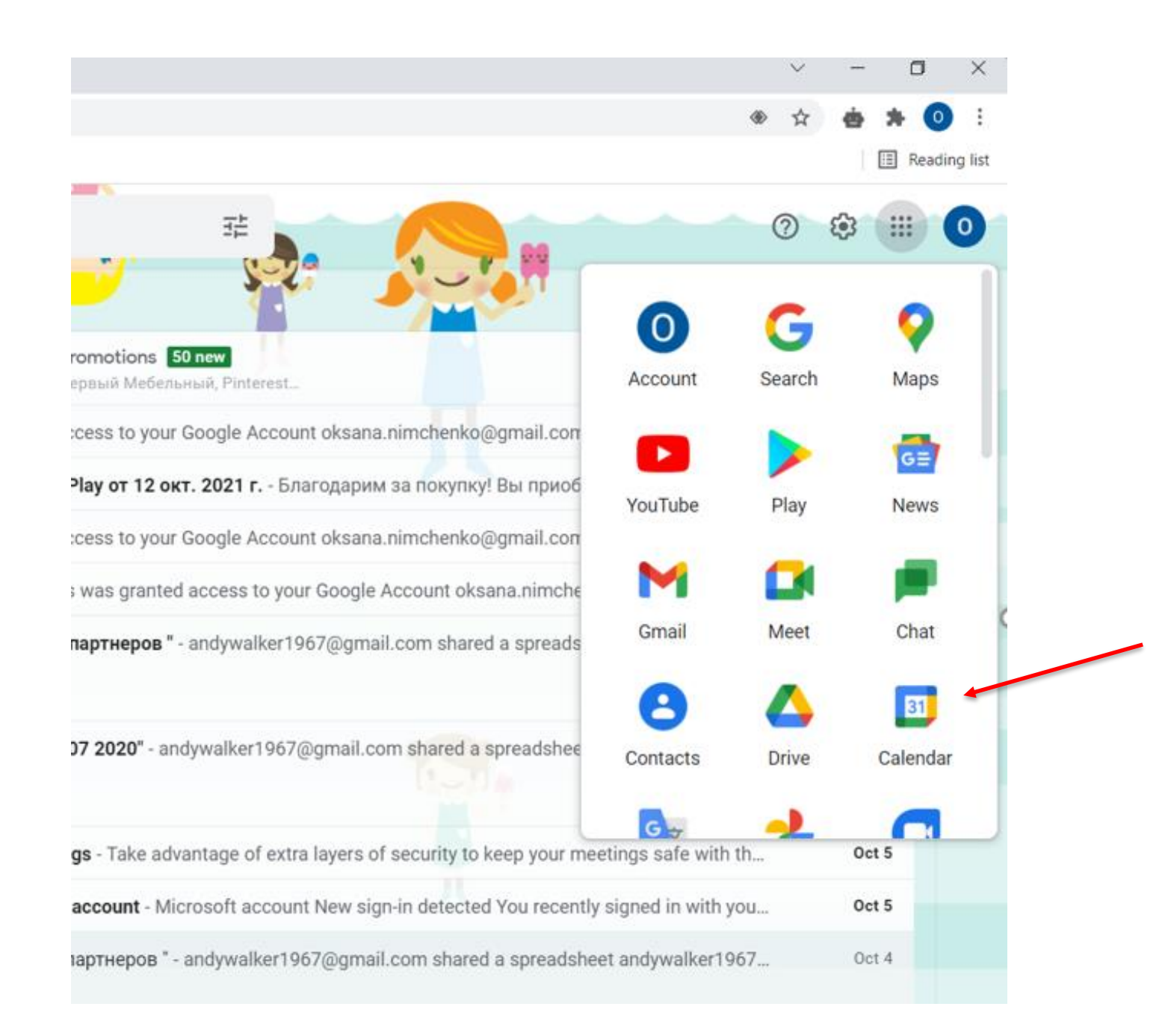

В **Google**-календаре вы увидите, что календарь сотрудника добавлен.

- Кликните по Календарю сотрудника и в открывшихся справа настройках календаря поставьте галочку – Сделать общедоступным.
- Нажмите на ОК, когда система выдаст предупреждение об общедоступности календаря.
- Ниже найдите ссылку на календарь вашего сотрудника -Общедоступный URL этого календаря и скопируйте ее.
- 4) Если у вас несколько
   сотрудников с одним именем или
   несколько салонов то луше в
   календаре около имени
   прописать уточнение (Фамилию
   или салон)

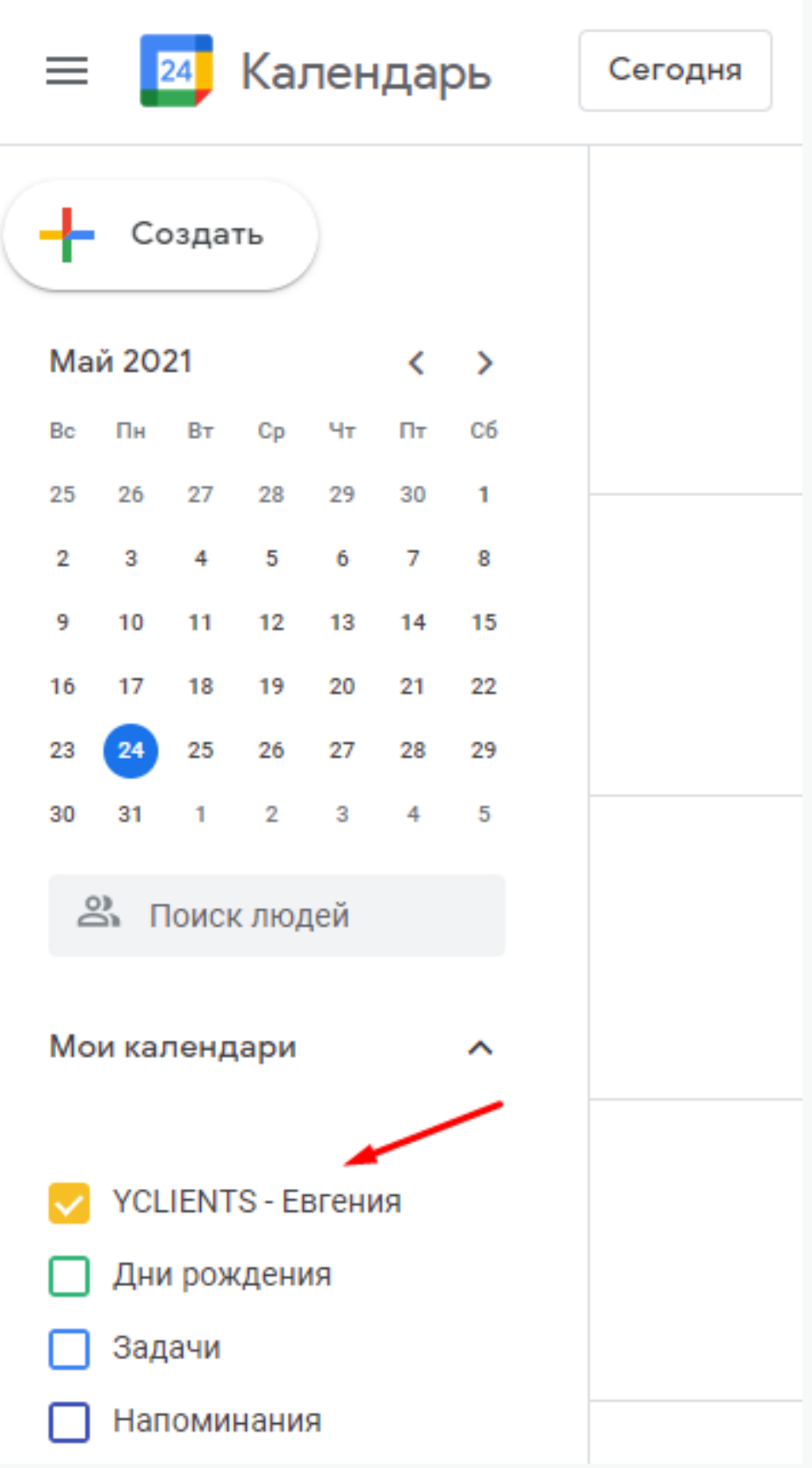

### Автоматически принимать приглашения

### Не показывать приглашения

Календари ресурсов могут автоматически принимать приглашения. Подробнее...

### Разрешения на доступ к мероприятиям

Сделать общедоступным

Доступ ко всем сведениям о мероприятиях 💌

Включить доступ по ссылке

Подробнее о предоставлении общего доступа к календарю...

### Доступ для отдельных пользователей

### ← Настройки

| Общие                                  |                                                                                                    |
|----------------------------------------|----------------------------------------------------------------------------------------------------|
| Добавить календарь 🗸 🗸 🗸 🗸 🗸 🗸         | Интеграция календаря                                                                                                    |
| Импорт и экспорт                       | Идентификатор календаря<br>70vlmhmm6kpuo4suno1t7mqk3s@group.calendar.google.com                                                                   |
| Настройки моих календарей              | Общедоступный URL этого календаря<br>https://calendar.google.com/calendar/embed?src=70vlmhmm6kpuo4suno1t7mqk3s%40group.                           |
|                                        | Используйте этот URL для доступа к календарю через веб-браузер.                                                                                   |
| • Дни рождения                         | HTML-Kog<br><iframe_src="https: calendar="" calendar.google.com="" embed?src="70vlmhmm6kpuo4supo1t7mgk&lt;/td"></iframe_src="https:>              |
| • YCLIENTS - Евгения •                 |                                                                                                    |
| Настройки календаря                    | Вы можете внести изменения в код или встроить несколько календари.                                                                                |
| Автоматически принимать<br>приглашения | Настроить                                                                                                    |
| Разрешения на доступ                   | Общедоступный адрес в формате iCal<br>https://calendar.google.com/calendar/ical/70vlmhmm6kpuo4suno1t7mqk3s%40group.calenda                        |
| Доступ для отдельных пользователей     | Используйте этот адрес для доступа к календарю из других приложений.                                                                              |
| Уведомления о<br>мероприятиях          | Закрытый адрес в формате iCal                                                                                                    |
| Мероприятия на весь день               | Используйте этот адрес для получения доступа к календарю, который не является общедоступным, из<br>других приложений.                             |
| Другие уведомления                     | Внимание! Никому не передавайте свой закрытый адрес календаря. Подробнее<br>Вы можете сбросить закрытый адрес, и текущий станет недействительным. |
| Интеграция календаря                   | Сбросить                                                                                                    |
| Удаление календаря                     |                                                                                                    |
| удаление календаря                     |                                                                                                    |

1) Откройте в Личном Кабинете Clickerbook вкладку Сотрудники, выберите нужного сотрудника и нажмите Редактировать. 2) Вставьте ссылку в поле Календарь записей в Google и внизу странице нажмите Сохранить.

Проделайте то же самое с календарями остальных сотрудников.

Все готово!

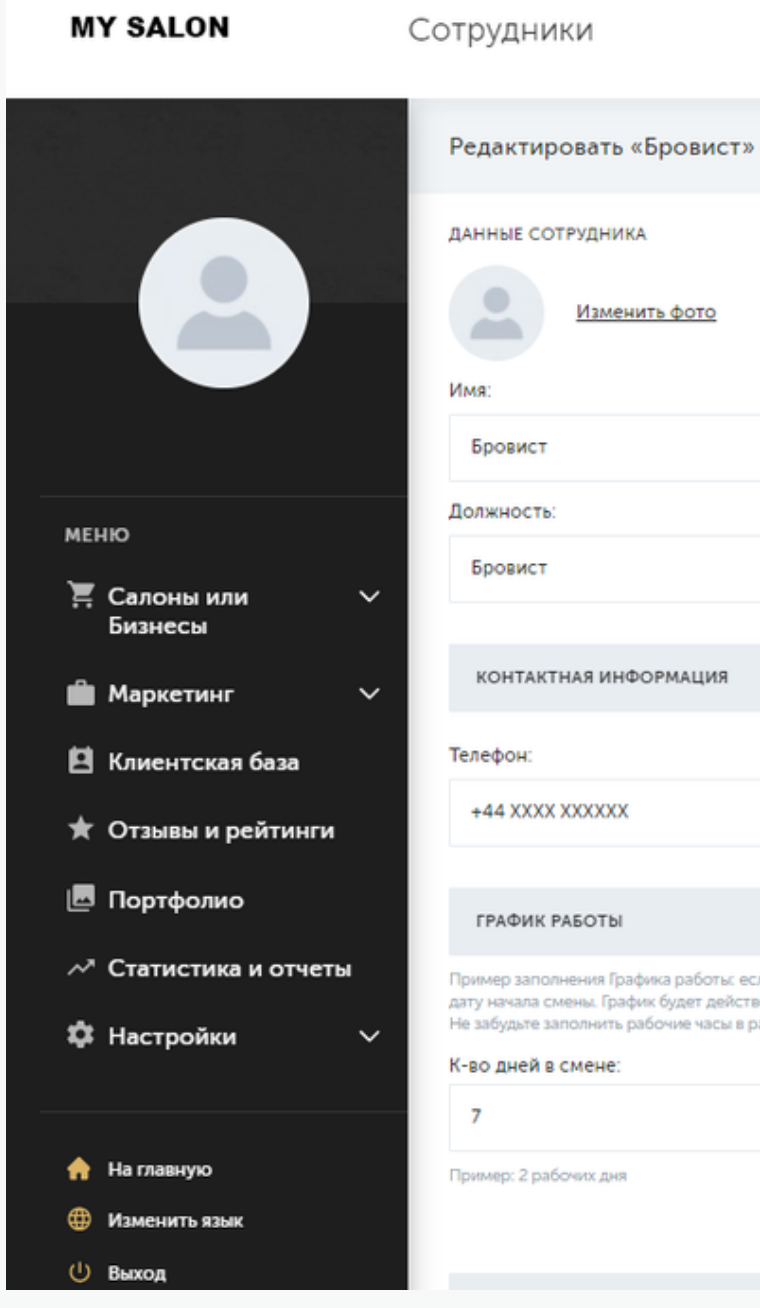

|                                                             |                                                      | Фамилия:                  |                                                                                 |                                |
|-------------------------------------------------------------|------------------------------------------------------|---------------------------|---------------------------------------------------------------------------------|--------------------------------|
|                                                             | i                                                    | Календарь записей в       | Google (синхронизация)                                                          |                                |
| ия                                                          | Ĵ                                                    |                           |                                                                                 | ~                              |
|                                                             |                                                      | E-mail:                   |                                                                                 |                                |
|                                                             |                                                      |                           |                                                                                 |                                |
| оты: если сотрудн<br>действовать в теч<br>асы в разделе ниж | ик работает 2 дня через 3, 1<br>ении 60 дней.<br>ке. | го выбираете количество д | дней в смене 2 и 3 выходных д                                                   | дня, потом ставите             |
|                                                             | К-во выходных дней:                                  |                           | Дата начала работы гра                                                          | афика:                         |
| -                                                           | 0                                                    | •                         | 25-05-2021                                                                      | *                              |
|                                                             | Пример: 3 выходных дня                               |                           | Укажите дату с которой буд<br>график сотруднику. Данный<br>расчитан на 60 дней. | ает применен<br>й график будет |

# КОНТАКТЫ

LONDON

click@clickerbook.com

MOSCOW

click@clickerbook.com

TELEPHONE

UK: +44 2081236035

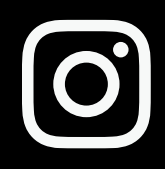

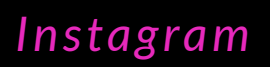

@clickerbook\_ru

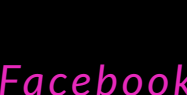

F

Facebook

@clickerbook\_ru

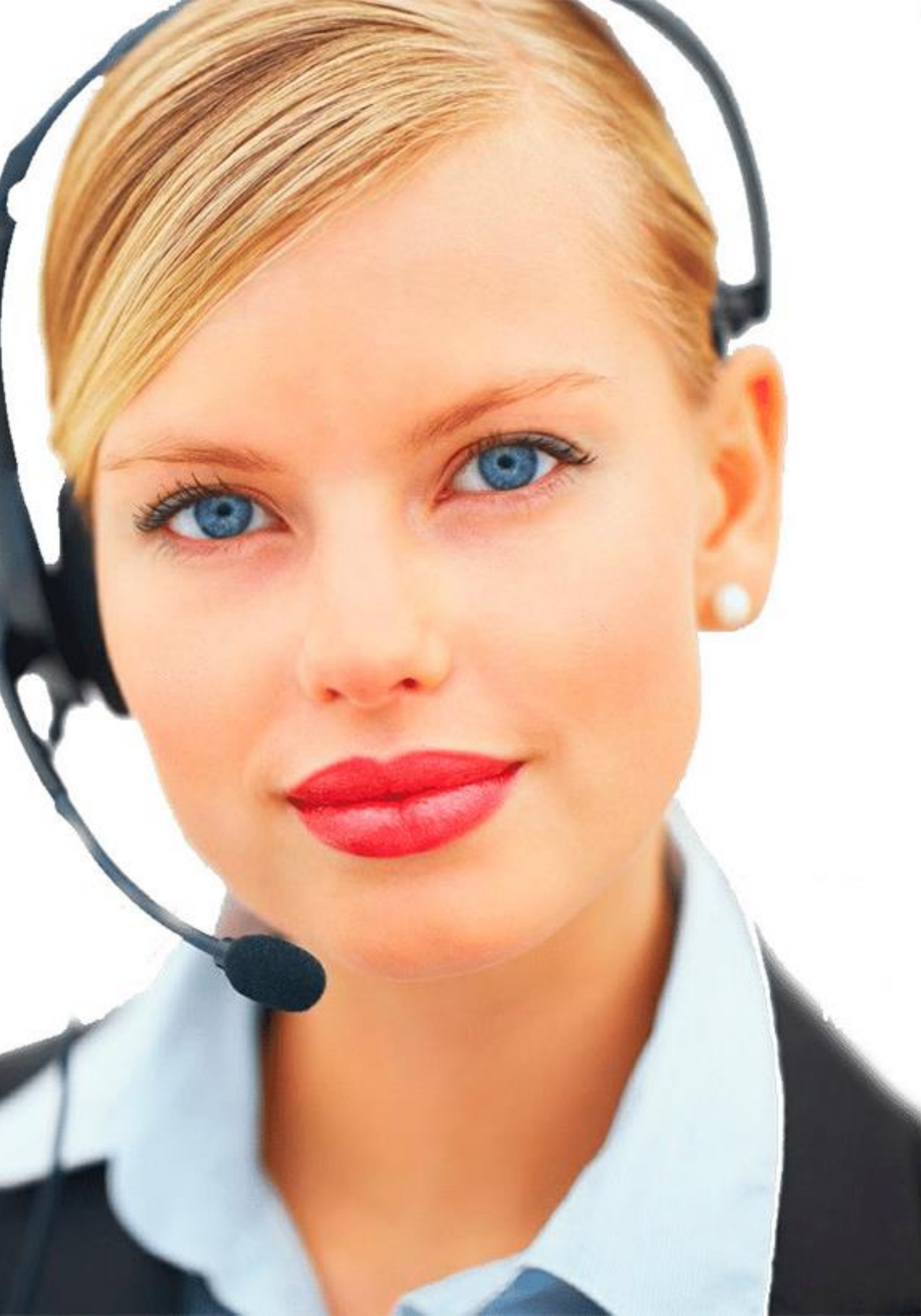